## EndNote X7 Download /Installation Guide

| Step | Instruction                                                                                               |
|------|----------------------------------------------------------------------------------------------------|
| 1    | Launch your browser and go to <a href="http://downloads.sutd.edu.sg">http://downloads.sutd.edu.sg</a>     |
|      | ID: sutdstu\ (your student matric card number)<br>Password: (your password)                               |
|      | CINEP QTS<br>Turbo System<br>Sutdstu/joel_ted<br>Password<br>Remember me                                  |
| 2    | <text><image/></text>                                                                                     |
| 3    | Click on File Station<br>THebdeak<br>I THebdeak<br>I THE Station<br>I I I I I I I I I I I I I I I I I I I |
|      | File Station                                                                                              |
|      | L Search Q ▼                                                                                              |
|      | THelpdesk                                                                                                 |

If you encounter problems downloading or installation of the software, you can contact IT Helpdesk. For queries on using Endnote, you can approach the librarians or email them at <u>library@sutd.edu.sg</u>